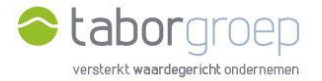

## Hoe krijg je toegang tot Deelpunt?

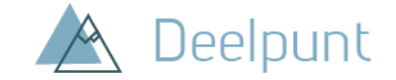

Heb je **geen Office 365** op je computer? In deze handleiding leggen we uit hoe je de uitnodiging voor toegang tot Deelpunt die je in jouw mailbox hebt gekregen, gemakkelijk activeert.

- Je krijgt een email van Cloud Administrator vanuit het emailadres <u>administrator@tabor.be</u>. Zie je die niet staan in jouw inbox, check dan zeker jouw SPAM-folder.
- 2. Klik op de link 'Uitnodiging accepteren'.

Cloud Administrator heeft u uitgenodigd voor toegang tot toepassingen in de organisatie

| - | Microsoft-uit<br>aan mij ▼                                                                                                    | nodigingen nam                                                                                                   | ens Tabor <invites@microsoft.com></invites@microsoft.com>                        |  |  |  |  |
|---|----------------------------------------------------------------------------------------------------|----------------------------------------------------------------------------------------------------|----------------------------------------------------------------------------------|--|--|--|--|
|   | Onderneem alleen actie naar aanleiding van deze e-mail als u de persoon en organisatie vertrouwt die hieronder<br>worden weergegeven. In zeldzame gevallen kunnen individuele personen frauduleuze uitnodigingen ontvangen van<br>kwaadwillende gebruikers die zich voordoen als legitieme bedrijven. Als u deze uitnodiging niet verwacht, ga dan<br>voorzichtig te werk. |                                                                                                    |                                                                                  |  |  |  |  |
|   |                                                                                                    | Afzender: Cloud Administrator ( <u>administrator@tabor.be</u> )<br>Organisatie: Tabor<br>Domein: <u>tabor.be</u> |                                                                                  |  |  |  |  |
|   |                                                                                                    | Dit bericht is geleverd door de afzender en is niet afkomstig van Microsoft Corporation.                         |                                                                                  |  |  |  |  |
|   |                                                                                                    | <u>AR</u>                                                                                                    | Bericht van<br>Cloud Administrator:                                              |  |  |  |  |
|   |                                                                                                    | " welkom                                                                                                    |                                                                                  |  |  |  |  |
|   |                                                                                                    | Als u deze uitno                                                                                                 | diging accepteert, wordt u naar <u>https://taborgroep.sharepoint.com</u> geleid. |  |  |  |  |
|   |                                                                                                    |                                                                                                    | <u>Uitnodiging accepteren</u>                                                    |  |  |  |  |

3. Je krijgt de melding: 'Het lijkt erop dat u geen account hebt. Er wordt een account voor u gemaakt met jouw emailadres.' en klik op 'volgende'.

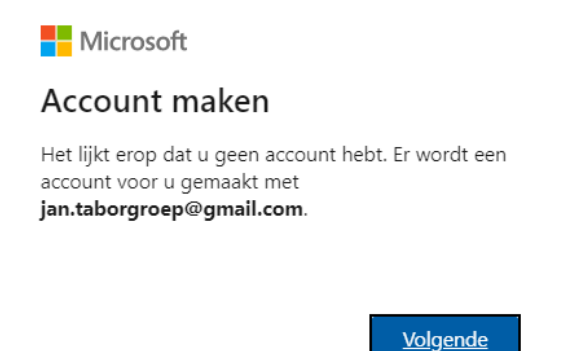

4. Maak nu een wachtwoord aan voor jouw toegang tot Deelpunt en klik op volgende.

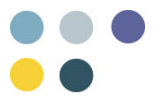

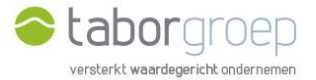

| Microsoft                                                    |  |  |  |
|--------------------------------------------------------------|--|--|--|
| ← jan.taborgroep@gmail.com                                   |  |  |  |
| Een wachtwoord maken                                         |  |  |  |
| Het wachtwoord invoeren dat u wilt gebruiken bij uw account. |  |  |  |
|                                                              |  |  |  |
| Wachtwoord weergeven                                         |  |  |  |
| Volgende                                                     |  |  |  |

5. Microsoft vraagt je om wat bijkomende informatie in te vullen, het land en jouw geboortedatum. Doe dit en klik op 'volgende'.

| Mic                                                                            | rosoft |       |   |       |      |
|--------------------------------------------------------------------------------|--------|-------|---|-------|------|
| ← jan.taborgroep@gmail.com                                                     |        |       |   |       |      |
| Acco                                                                           | unt m  | naken |   |       |      |
| We hebben nog iets meer informatie nodig om je<br>account te kunnen instellen. |        |       |   |       |      |
| Land/reg                                                                       | io     |       |   |       |      |
| België                                                                         |        |       |   |       | ~    |
| Geboorte                                                                       | edatum |       |   |       |      |
| 10                                                                             | ~      | juni  | ~ | 1978  | ~    |
|                                                                                |        |       |   |       |      |
|                                                                                |        |       |   | Volge | ende |

6. Je krijgt de melding om nu jouw e-mailadres te controleren. Daar is een code naar toe gezonden die je op dit scherm dient in te vullen. Ga naar jouw mailbox en kopieer de code. Zie je die niet staan in jouw inbox, check dan zeker jouw SPAM-folder. Voer de code in en druk op volgende.

| Microsoft                                                                        |                    |   |                                                                                                    |  |  |
|----------------------------------------------------------------------------------|--------------------|---|----------------------------------------------------------------------------------------------------|--|--|
| ← jan.taborgroep@gmail.com                                                       |                    |   |                                                                                                    |  |  |
| E-mailadres controleren                                                          |                    |   |                                                                                                    |  |  |
| Voer de code in die is verzonden naar                                            | 🔲 Inbox            |   | E-mailadres bevestigen Inbox ×                                                                                                    |  |  |
| jan.taborgroep@gmail.com. Als u het e-mailbericht                                | ★ Met ster         |   | Microsoft-accountteam <account-security-noreply@accountprotection.microsoft.com< td=""></account-security-noreply@accountprotection.microsoft.com<>      |  |  |
| Ongewenste e-mail of probeert u de map                                           | Gesnoozed          |   | aan mij ≠<br>Microsoft-account                                                                                                    |  |  |
|                                                                                  | Verzonden          |   |                                                                                                    |  |  |
| 9271                                                                             | Concepten          |   | E-mailadres bevestigen                                                                                                    |  |  |
|                                                                                  | ∨ Meer             |   | E manadres bevestigen                                                                                                    |  |  |
| Ik ontvang graag informatie, tips en<br>aanbiedingen over Microsoft-producten en | Meet               |   | Voordat het instellen van je Microsoft-account kan worden voltooid, moet worden                                                                          |  |  |
| services.                                                                        | Nieuwe vergadering |   | Gebruik deze beveiligingscode om je e-mailadres te bevestigen: 9271<br>Als je deze code niet hebt aangevraagd, kun je deze e-mail negeren. Mogelijk heel |  |  |
| Als ie <b>Volgende</b> kiest, ga ie akkoord met de Microsoft-                    | vergadering        |   |                                                                                                    |  |  |
| servicesovereenkomst en de privacy- en cookieverklaring.                         | Hapdouts           |   |                                                                                                    |  |  |
| <u>Volgende</u>                                                                  | Jan -              | ÷ | Met vriendelijke groet,<br>Het Microsoft-accountteam                                                                                                    |  |  |

7. Voer nu de tekens in die je ziet op het scherm. Kan je ze niet goed lezen, dan kan je klikken op de knop 'andere tekens' om een nieuwe tekenreeks te zien en over te typen. Klik op 'Volgende'.

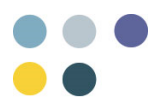

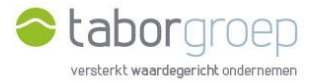

| Microsoft                                                                                                   |               |  |  |  |
|----------------------------------------------------------------------------------------------------|---------------|--|--|--|
| ← jan.taborgroep@gmail.com                                                                                  |               |  |  |  |
| Account maken                                                                                               |               |  |  |  |
| Voor je kunt doorgaan, moet worden geverifieerd<br>dat dit account wordt gemaakt door een echte<br>persoon. |               |  |  |  |
| KAKO                                                                                                    | Andere tekens |  |  |  |
| AN SM                                                                                                    | Audiobestand  |  |  |  |
| Voer de tekens in die je ziet                                                                               |               |  |  |  |
| XYKDXk3W                                                                                                    |               |  |  |  |
|                                                                                                    |               |  |  |  |
|                                                                                                    | Volgende      |  |  |  |

8. Klik in het scherm 'Machtigingen controleren' op 'Accepteren'.

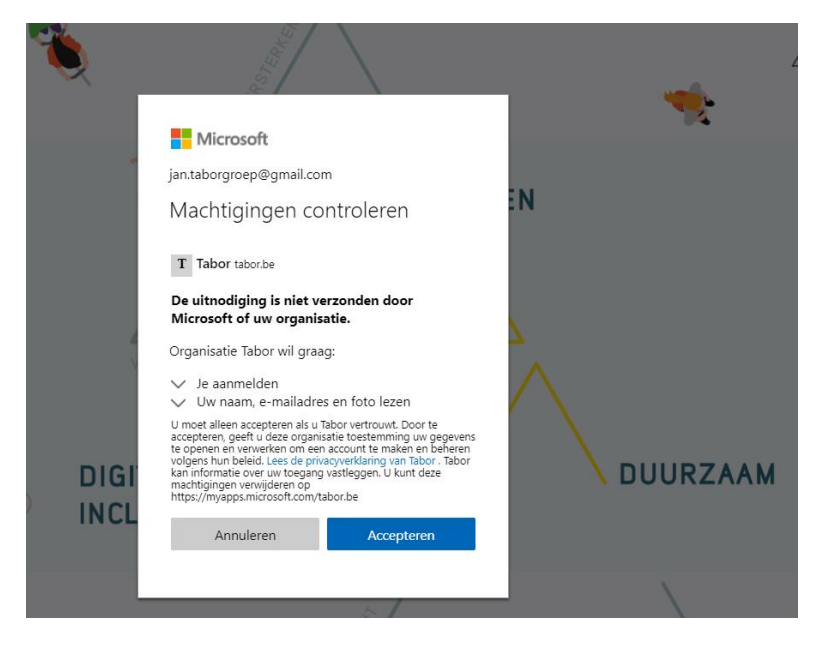

9. Kies jouw account.

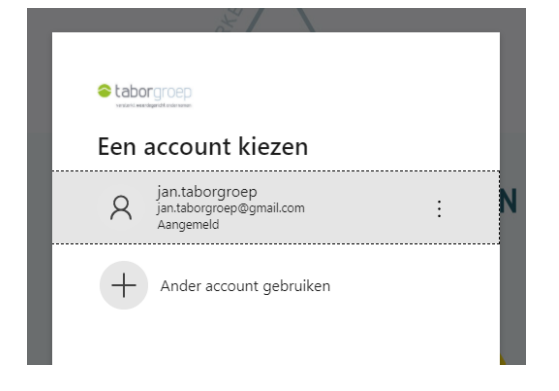

10.Je kan nu zoeken op Deelpunt.

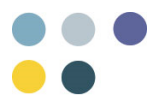

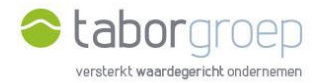

|      | Deelpunt                 |                 |                             |   |                                               |                |                   | taborgroe |
|------|--------------------------|-----------------|-----------------------------|---|-----------------------------------------------|----------------|-------------------|-----------|
| Home | Zoekcentrum              |                 |                             |   |                                               |                |                   |           |
|      | Home                     |                 |                             |   |                                               |                |                   |           |
|      |                          |                 |                             |   |                                               | ,∕⊃ Zoel       | ken in SharePoint |           |
|      | Algemene Documenten      |                 | Partnerspecifieke Documente | n | Handige Links                                 |                |                   |           |
|      | Bouwen en Verbouwen      | E Financiën     | Partners                    |   | (i) Instructiefilmpjes: hoe w                 | verk ik met De | eelpunt           |           |
|      |                          |                 |                             |   | (i) Handleiding: hoe werk ik met Deelpunt     |                |                   |           |
|      | E HR                     | Е, іст          | Projecten                   |   | Agenda<br>Bekijk de activiteiten va           | n de Taborgro  | oep               |           |
|      | E Comer Assison          | E Communicatio  |                             |   | Nieuws en verhalen                            | -              |                   |           |
|      | Сер запен Аанкоор        | EA communicatie | Projecten                   |   | Lees het nieuws op onze                       | e website      |                   |           |
|      | 🖳 Netwerk & Vennootschap |                 |                             |   | Volg ons op LinkedIn<br>Taborgroep   LinkedIn |                |                   |           |
|      |                          |                 |                             |   |                                               |                |                   |           |
|      |                          |                 |                             |   | Recente documente                             | n              | Alles weergeven   |           |
|      |                          |                 |                             |   | Er zijn geen items gevonden o                 | om hier weer   | te geven.         |           |

11.Lukt het jou na het bekijken van deze handleiding niet om in te loggen op Deelpunt, stuur een mail naar <u>toegangdeelpunt@tabor.be</u>

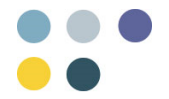